## **Moodle 4.0 Information for Students**

Log in to Moodle using the link on the upper right-hand side of the home page.

Your username is your student ID number and the initial password is: MTIcollege.edu (you will create your own password when you first log in to Moodle.)

|                                                                                                    | ~ ~    |
|----------------------------------------------------------------------------------------------------|--------|
| Campus Home                                                                                                    | Log in |
| Welcome to the Campus e-Learning (Moodle) Site!                                                                                                    |        |
| "Believe you can and you're haftway there." - Theodore Roosevelt         Moodle has been updated. Click here for information on how to navigate Moodle 4.0. |        |
| Office 365 Link                                                                                                    |        |
| Student Portal Link                                                                                                    |        |
|                                                                                                    | 2      |

The home page has a lot of useful information including links to the portal and teams, catalogs, the student handbook, lab schedules, holiday schedules and other resources.

You may receive messages from your teachers on Moodle. If so, you would see a number next to the conversation bubble at the top of the page.

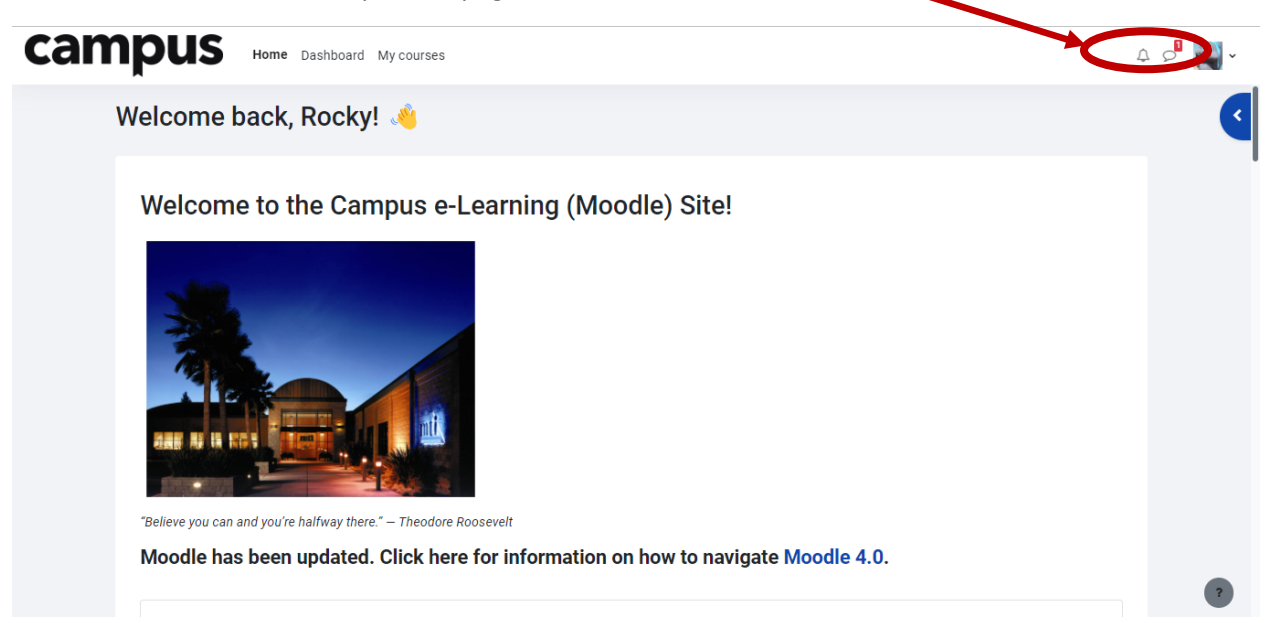

To access messages, click on your login picture and choose messages. Messages are also sent to your email and there is now a link on the email message that takes you to messages area in Moodle.

|       |                                       | and the second second sec |               |
|-------|---------------------------------------|----------------------------------------------------------------------------------------------------|---------------|
| campu | Home Dashboard My courses             |                                                                                                    | × 🖉 🖓         |
|       |                                       |                                                                                                    | Accessibility |
|       | Search                                | Q 🗢                                                                                                    | Profile       |
|       |                                       | La Contacts                                                                                                    | Grades        |
|       | > Starred (1)                         |                                                                                                    | Messages      |
|       | ▶ Group (0)                           |                                                                                                    | Private files |
|       | ▼ Private (1)                         |                                                                                                    | Reports       |
|       | m Teri Dillon                         | 03/23/22                                                                                                    | Preferences   |
|       | Hello GE230 class, The final is now o | open. The password is: eco                                                                                                    | Log out       |
|       |                                       |                                                                                                    |               |

The classes you are enrolled in are listed under "My Courses". You may click on the link to enter a class.

| Carrigado Home Distributar My courses                                                                                                    |           |
|----------------------------------------------------------------------------------------------------|-----------|
| My courses                                                                                                    |           |
|                                                                                                    |           |
| Admissions Testing - Admissions Testing - Attenue Exam Student Information and R                                                                                                    | Resources |
| Peterini Aufilies Peterini Aufilies Peterini Auf |           |
| Retails McGlasson                                                                                                    |           |
| Anta Pal Anta Pal                                                                                                    |           |
| Table See                                                                                                    |           |
| Tester Tester                                                                                                    |           |
| Lawron Rohman<br>Taale                                                                                                    |           |
| Carly Tammar Or Teri Olion                                                                                                    |           |
|                                                                                                    |           |
| 62201 Compassion - Dark 04212 Database Concepts Draft 06225 Statistics - Dark 06215 Statistics - Dark 06215 Statistics - Dark  |           |
| B fig Hou B fig Hou B fig  |           |

The blue ribbon at the top of your class has a link for the grades and a link for the list of participants in the class.

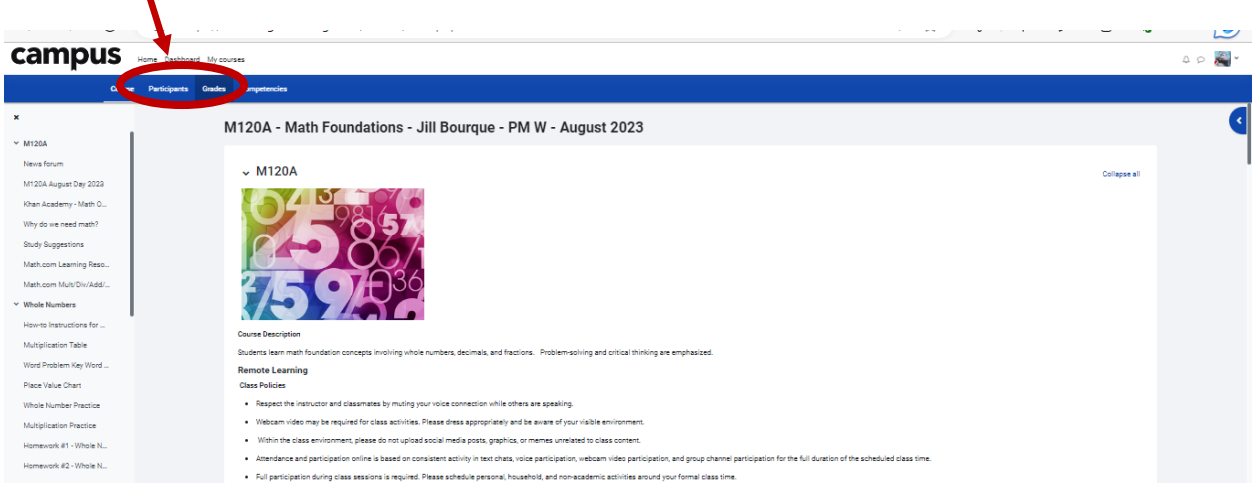

You will only see the courses you are enrolled in on your front page. If you want to access other classes/folders, scroll down to the bottom of your page and click on "All classes"

| GE240 Environmental Science - Teri Dillon -Monday Nights- March                                | GE230 Economics - Teri Dillon - Thursday Nights - March 2023 | GE232 Et us in Society - Teri Dillon - Tuesday Nights - Mi |
|------------------------------------------------------------------------------------------------|--------------------------------------------------------------|------------------------------------------------------------|
| Teri Dillon<br>Teacher                                                                         | Teri Dillon<br>Teacher                                       | Teri Dillon<br>Teacher                                     |
| reacher                                                                                        | (Course)                                                     | (del.int)                                                  |
|                                                                                                |                                                              |                                                            |
| BA2 Current Classes                                                                            |                                                              |                                                            |
| B/2 Current Classes                                                                            |                                                              |                                                            |
| B/2 Current Chasala                                                                            |                                                              |                                                            |
| BA2 Driver Daste<br>BA20 Human Resource Management - Teri Dilon - Monday Nights -<br>June 2023 |                                                              |                                                            |

This link will take you to a list of all available courses and folders.

| camp | Home Dashboard My courses Site administration                                 |                      | 4 p 🐠 - Ec         |
|------|-------------------------------------------------------------------------------|----------------------|--------------------|
|      | Campus                                                                        |                      |                    |
|      | Admissions                                                                    | e Search courses Q   | More ~             |
|      |                                                                               |                      | Expand all         |
|      | Admissions                                                                    |                      |                    |
|      | Career Services                                                               |                      |                    |
|      | Staff and Faculty Resources     Student Information and Bacources             |                      |                    |
|      | <ul> <li>Student Information and Resources</li> <li>Sample Classes</li> </ul> |                      |                    |
|      | Accounting                                                                    |                      |                    |
|      | General Education                                                             |                      |                    |
|      | Core Classes/ Business Year 1                                                 |                      |                    |
|      | Medical Department                                                            |                      |                    |
|      | Information Technology                                                        |                      |                    |
|      | Paralegal Studies                                                             |                      |                    |
|      | Paul Mitchell                                                                 |                      |                    |
|      | Business Administration Year 2                                                |                      |                    |
|      |                                                                               |                      |                    |
|      | Contact us                                                                    | Contact site support | Get the mobile app |